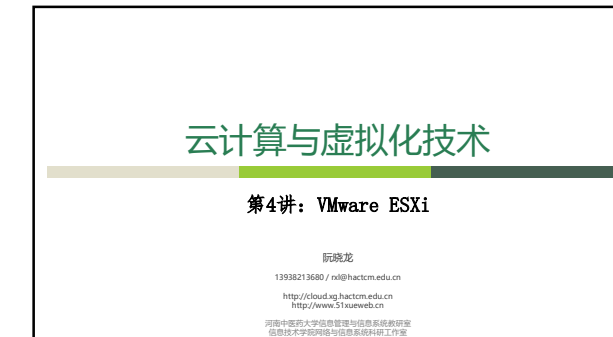

2019.3

讨论提纲
VMware ESXi Architecture

Understanding the ESXi Hypervisor

Planning a VMware VSphere Deployment
Deploying VMware ESXi

Installing VMware ESXi

- Installing VMware ESXI
   Installing VMware ESXI Interactively
   Performing Post-installation Configuration
- Using the vSphere Host Client
  - vSphere Web Client
  - Configuring Time Synchronization
     Configuring Name Resolution
  - Configuring Name Resolut
     Create a Virtual machine

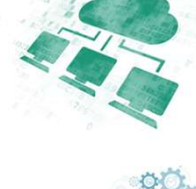

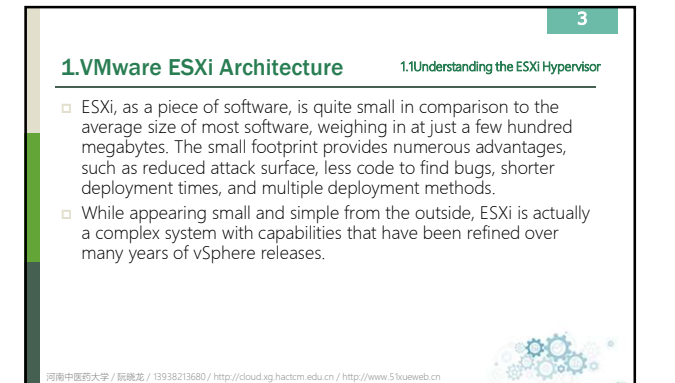

### 1.VMware ESXi Architecture

There are a number of major components that make up VMware's ESXi hypervisor. Let's start with the most important component of any operating system (OS): the kernel; or in this case, the VMkernel. This process is the heart of the ESXi OS and controls the majority of the other components.

1.2Examining the ESXi Components

000

 The VMkernel is responsible for resource management and scheduling, running virtual machines (VMs), and starting the processes needed for host management.

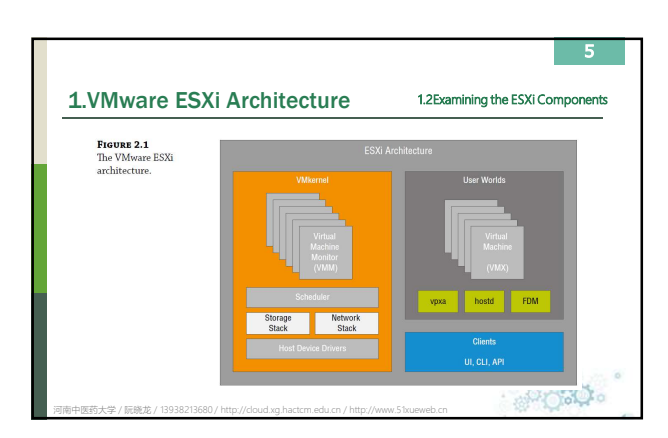

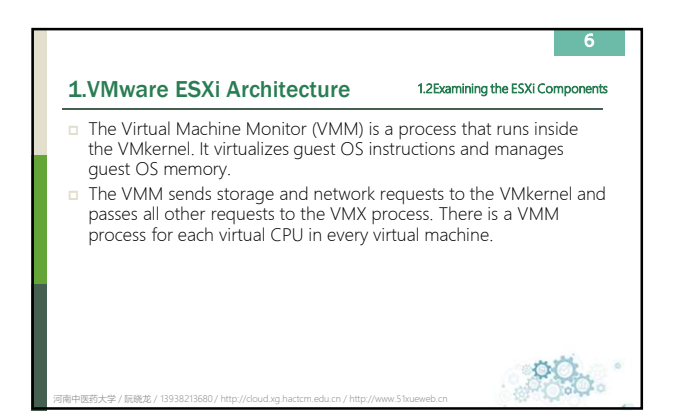

### 1.VMware ESXi Architecture

# 1.2Examining the ESXi Components

- The resource scheduler also sits inside the VMkernel.
  - Its job is to take hardware resource requests from the VMM and VMX processes and schedule them on to the underlying physical system.
  - Considering that one ESXi physical server could have a large number of virtual machines running on it at any one time, the resource scheduler is a critical component.
  - It has direct access to the underlying physical hardware through the storage and network stacks to the host device drivers.

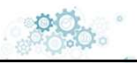

### 1.VMware ESXi Architecture

 Just like the majority of operating systems, in ESXi, the User World space is for non-kernel processes to execute.

- This allows non-privileged execution of tasks to help ensure the integrity of the OS.
- Only kernel-related tasks can run in the kernel space.
- ESXI has a number of processes that run in the User World; two of the most important are hostd and VMX.

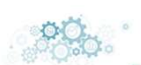

1.2Examining the ESXi Components

# **1.CMWware ESXi Architecture** 2.Examining the ESXi Components Chach VM that is running on an ESXi host has a single Virtual Machine Execution (VMX) helper process running in the User World back in the Execution (VMX) helper process running in the User World Machine Execution (VMX) helper process running in the User World Machine (VMX) helper process running in the User World Machine (VMX) helper process running in the User World Machine (VMX) helper process running in the User World Machine (VMX) helper process running (VMX) helper process running (VMX) helper process running

医药大学 / 阮晩龙 /

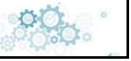

## 1.VMware ESXi Architecture

10

1.2Examining the ESXi Components

- Finally, each ESXi host also has a single process running called
  - hostd.
  - Hostd.
     Hostd is a proxy service for the VMkernel.
     All graphical and command-line interface (CLI) and application programming interface (API) calls are routed to the appropriate VMX or kernel process through hostd.
     These might come from the vSphere Host client, a PowerCLI instruction, or vCenter Server itself.
  - All instructions reach the VMkernel through hostd.

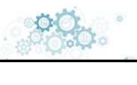

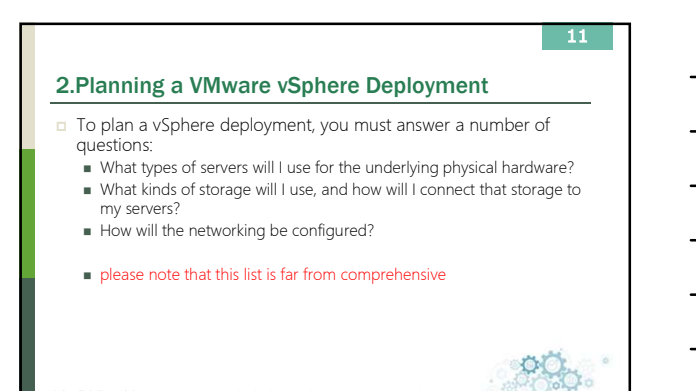

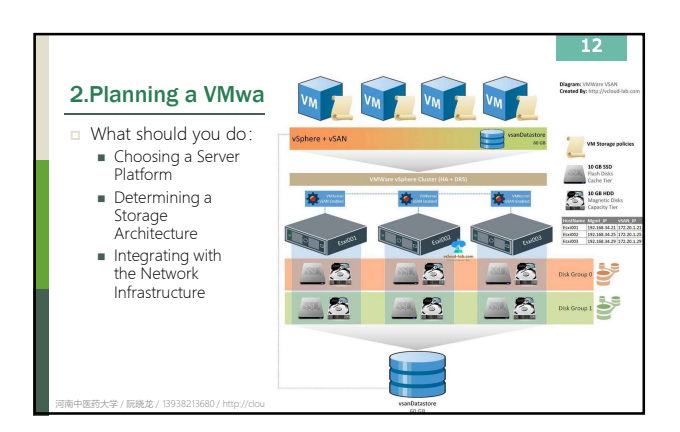

### 3. Deploying VMware ESXi

13

- After you've established the basics of your vSphere design, you must decide exactly how you will deploy ESXi.
- You have three options: Interactive installation of ESXi
- Unattended (scripted) installation of ESXi
- Automated provisioning of ESXi
- Of these, the simplest is an interactive installation of ESXi.
- The most complex—but perhaps the most powerful, depending on your needs and your environment—is automated provisioning of ESXi.

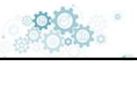

OQ.

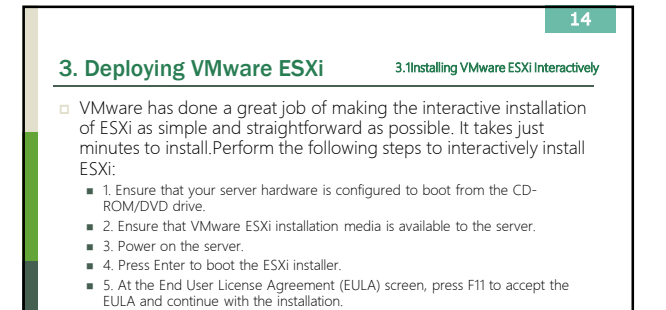

**3. Deploying VMware ESXi 3. Installing VMware ESXi Interactively O** MWare has done a great job of making the interactive installation of ESXi as simple and straightforward as possible. It takes just minutes to install.Perform the following steps to interactively install ESXi:
 **6.** Next, the installer will display a list of available disks on which you can install or upgrade ESXi.
 **7.** To get more information about a device, highlight the device and press FI.
 **8.** Use the arrow keys to select the device on which you are going to install ESXi;
 **9.** If the selected device includes a VMFS datastore or an installation of ESXi, you'll be prompted to choose what action you want to take. Select the desired action and press Enter.
 **10.** Select the desired keyboard layout and press Enter.

## 3. Deploying VMware ESXi

# 16

000

3.1Installing VMware ESXi Interactively

- VMware has done a great job of making the interactive installation of ESXi as simple and straightforward as possible. It takes just minutes to install.Perform the following steps to interactively install rev: ESXi:
  - ESXI:
    11. Enter (and confirm) a password for the root account. Press Enter when you are ready to continue with the installation. Be sure to make note of this password—you'll need it later.
    12. At the final confirmation screen, press F11 to proceed with the installation of ESXI. After the installation process begins, it takes only a few minutes to install ESXI onto the selected storage device.
    13. Press Enter to reboot the host at the Installation Complete screen.

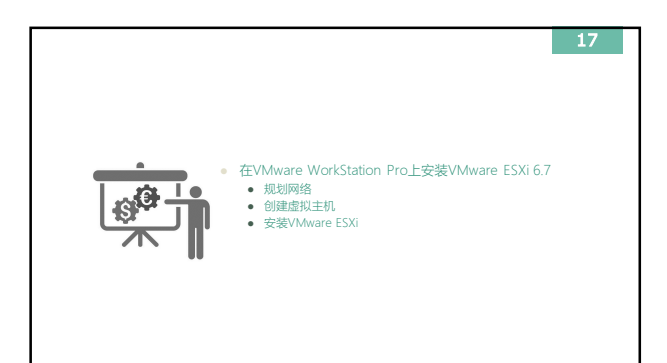

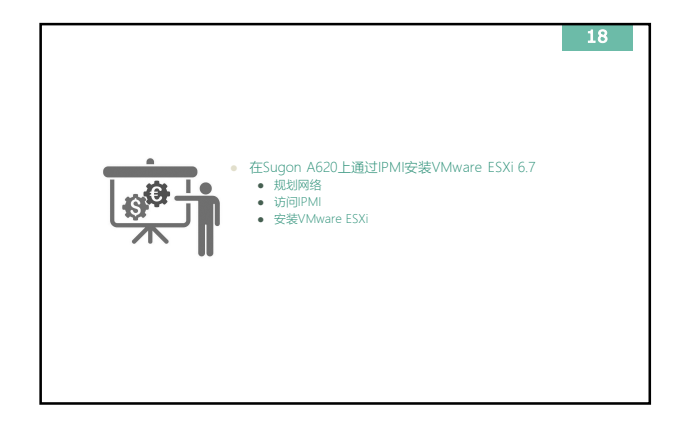

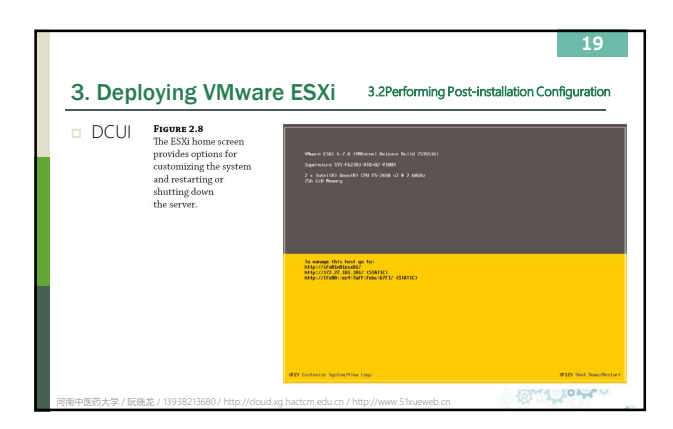

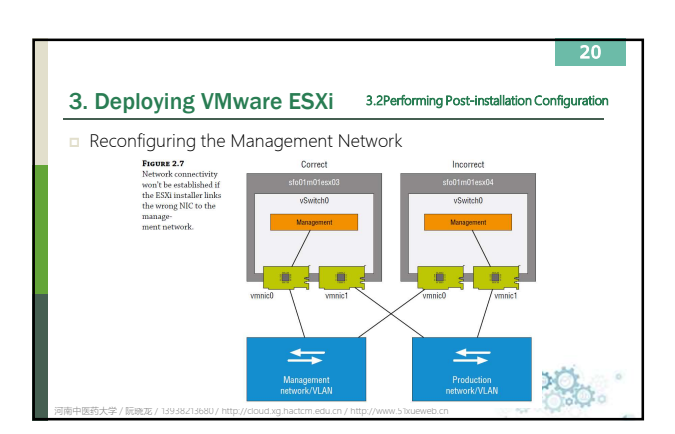

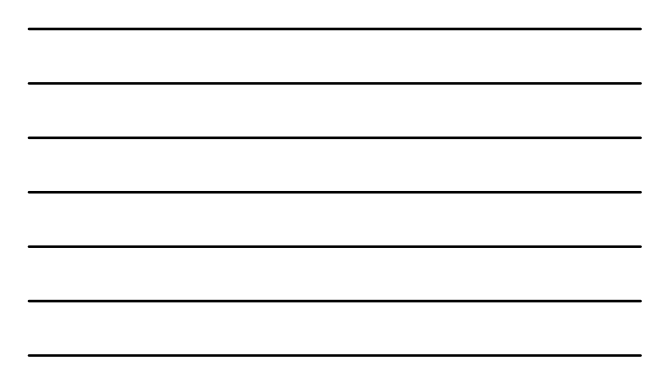

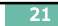

### 3. Deploying VMware ESXi 3.2Performing Post-installation Configuration

- Reconfiguring the Management Network
  - 1. Access the console of the ESX host, either physically or via a remote console solution such as an IP-based KVM.
  - 2. On the ESXi home screen, press F2 for Customize System/View Logs.If a root password has been set, enter that root password.

i中医药大学 / 阮晓龙 / 13938213680 / hr

3. From the System Customization menu, select Configure Management Network and press Enter.
4. From the Configure Management Network menu, select Network Adapters and press Enter.

000

### 3. Deploying VMware ESXi 3.2Performing Post-installation Configuration

、学 / 阮晓龙 / 13938213680 / ht

- Reconfiguring the Management Network
  - 5. Use the spacebar to toggle which network adapter or adapters will be used for the system's management network. Press Enter when finished.
  - 6. Press Esc to exit the Configure Management Network menu. When prompted to apply changes and restart the management network, Prospect to apply changes and restart the management network, press Y. After the correct NIC has been assigned to the ESXi management network, the System Customization menu provides a Test Management Network option to verify network connectivity.
     7. Press Esc to log out of the System Customization menu and return to the ESXi home screen.

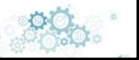

22

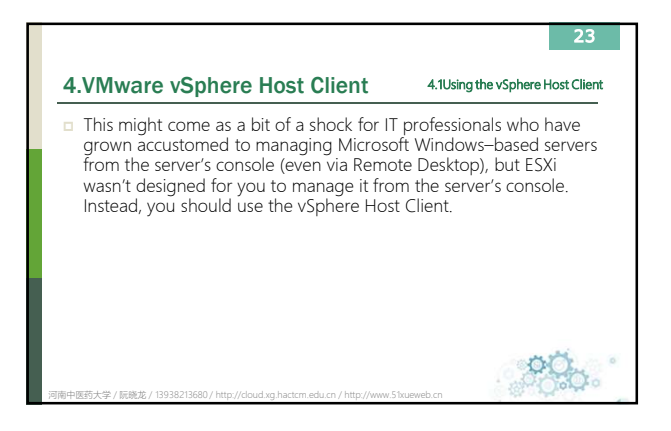

# 24 4.VMware vSphere Host Client 4.1Using the vSphere Host Client □ In earlier versions, both stand-alone ESXi hosts and vCenter servers were administered with the C# Client, which is now known as the "legacy desktop client." vSphere 5.0 introduced the Web Client, but that was only for administering vCenter Server, not ESXi hosts directly. Things have come a long way since the move to web-based clients, and now each ESXi host has a built-in web-based UI called the vSphere Host Client. There is no client to install, and there's nothing to set up; it's running as soon as the host is online.

医药大学 / 阮晩龙 / 13938213680 / h

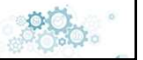

### 4.VMware vSphere Host Client

药大学 / 阮晓龙 / 13938213680 / htt

# 25

4.1Using the vSphere Host Client

Using the vSphere Host Client to administer an ESXi host requires authentication with a user account that exists on that specific host, whereas connecting to a vCenter Server installation relies on Single Sign-On users for authentication. Additionally, a number of significant features—such as initiating vMotion, for example—are available only when you're connecting to a vCenter Server installation.

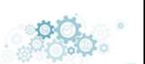

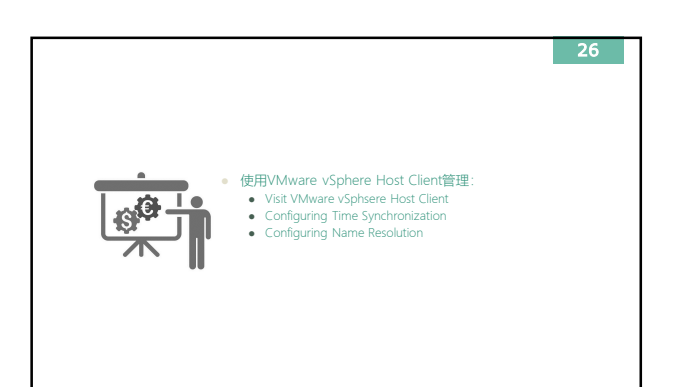

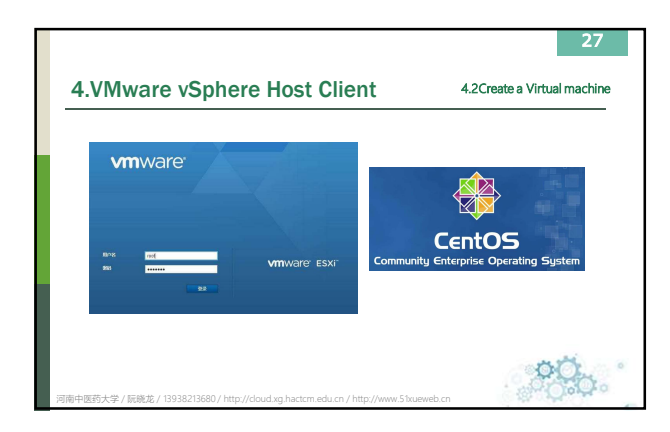

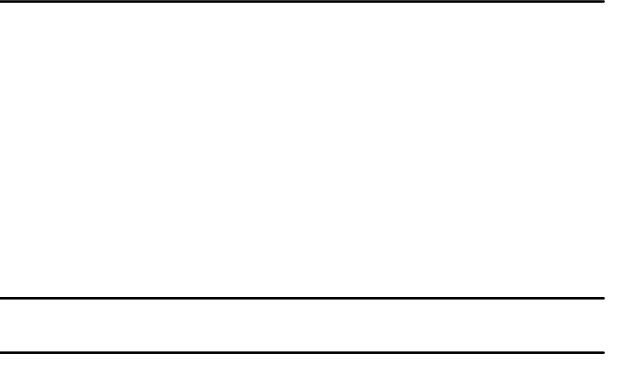

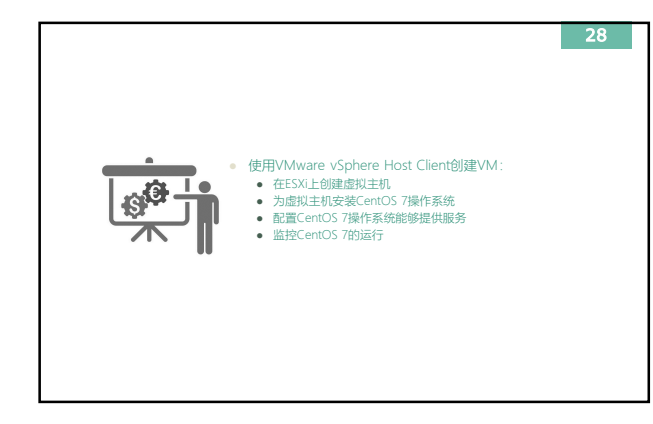

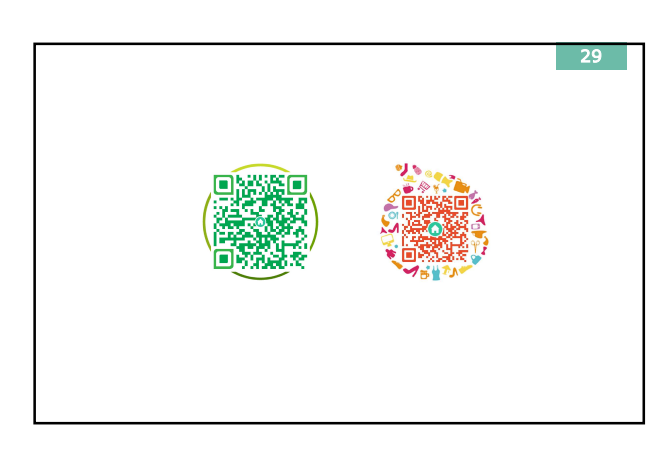